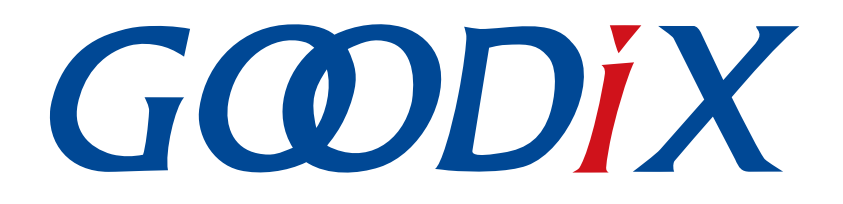

# GR551x固件升级指南

版本: 1.8

发布日期: 2021-08-09

深圳市汇顶科技股份有限公司

### 版权所有 © 2021 深圳市汇顶科技股份有限公司。保留一切权利。

非经本公司书面许可,任何单位和个人不得对本手册内的任何部分擅自摘抄、复制、修改、翻译、传播,或将其全部或部分用于商业用途。

### 商标声明

**G@DiX**和其他汇顶商标均为深圳市汇顶科技股份有限公司的商标。本文档提及的其他所有商标或注册商标,由各自的所有人持有。

#### 免责声明

本文档中所述的器件应用信息及其他类似内容仅为您提供便利,它们可能由更新之信息所替代。确保应用符合技术规范,是您自身应负的责任。

深圳市汇顶科技股份有限公司(以下简称"GOODIX")对这些信息不作任何明示或暗示、书面或口 头、法定或其他形式的声明或担保,包括但不限于针对其使用情况、质量、性能、适销性或特定用途的 适用性的声明或担保。GOODIX对因这些信息及使用这些信息而引起的后果不承担任何责任。

未经GOODIX书面批准,不得将GOODIX的产品用作生命维持系统中的关键组件。在GOODIX知识产权保护下,不得暗中或以其他方式转让任何许可证。

深圳市汇顶科技股份有限公司

总部地址: 深圳市福田保税区腾飞工业大厦B座2层、13层

电话: +86-755-33338828 传真: +86-755-33338099

网址: <u>www.goodix.com</u>

# 前言

### 编写目的

本文档将介绍GR551x固件升级的原理和应用,以帮助用户深入了解GR551x的固件升级模式,便于快速开发。

### 读者对象

本文适用于以下读者:

- GR551x用户
- GR551x开发人员
- GR551x测试人员
- • 
   文档工程师

### 版本说明

本文档为第6次发布,对应的产品系列为GR551x。

#### 修订记录

| 版本  | 日期         | 修订内容                                                                                        |
|-----|------------|---------------------------------------------------------------------------------------------|
| 1.0 | 2019-12-08 | 首次发布                                                                                        |
| 1.3 | 2020-03-16 | 更新文档页脚版本时间                                                                                  |
| 1.5 | 2020-05-30 | 更新"DFU存储"章节中Flash Boot_Info的结构图,优化"DFU方式"章节描述                                               |
| 1.6 | 2020-06-30 | 更新"配置外部Flash命令"章节中主机端发送的数据内容                                                                |
| 1.7 | 2020-12-25 | <ul> <li>更新"操作步骤"和"裸机状态下应用固件DFU时升级固件失败"章节内容</li> <li>新增"使用OS的应用固件OTA DFU时出现异常"章节</li> </ul> |
| 1.8 | 2021-08-09 | 更新"准备工作"章节                                                                                  |

## G@DiX

| 日弐 |
|----|
| HX |

| 前言                                 | I  |
|------------------------------------|----|
| 1 简介                               | 1  |
| 2 GR551x DFU                       | 2  |
| 2.1 DFU方式                          | 2  |
| 2.2 DFU设备角色                        | 2  |
| 2.3 DFU固件格式                        | 2  |
| 2.3.1 DFU存储                        | 4  |
| 2.4 DFU通信协议                        | 4  |
| 2.4.1 基础帧定义                        | 4  |
| 2.4.2 帧结构定义                        | 4  |
| 2.4.3 字节顺序定义                       | 5  |
| 2.5 DFU命令集                         | 5  |
| 2.5.1 Program Start命令              | 5  |
| 2.5.1.1 主机端发送数据                    | 5  |
| 2.5.1.2 设备端回应数据                    | 6  |
| 2.5.2 Program Flash命令              | 6  |
| 2.5.2.1 主机端发送数据                    | 6  |
| 2.5.2.2 设备端回应数据                    | 7  |
| 2.5.3 Program End命令                | 7  |
| 2.5.3.1 主机端发送数据                    | 7  |
| 2.5.3.2 设备端回应数据                    | 8  |
| 2.5.4 操作System Configuration区域数据命令 | 8  |
| 2.5.4.1 主机端发送数据                    | 8  |
| 2.5.4.2 设备端回应数据                    | 9  |
| 2.5.5 配置外部Flash命令                  | 10 |
| 2.5.5.1 主机端发送数据                    |    |
| 2.5.5.2 设备端回应数据                    |    |
| 2.5.6 获取Flash信息                    |    |
| 2.5.6.1 主机端发送数据                    |    |
| 2.5.6.2 设备端回应数据                    |    |
| 3 启用DFU功能                          | 13 |
| 3.1 在应用固件中添加DFU功能                  | 13 |
| 3.1.1 ble_dfu_boot工程               | 13 |
| 3.1.2 操作步骤                         | 13 |
| 3.2 跳转至Boot程序进行固件升级                | 16 |
| 4 GR551x OTA DFU                   | 17 |

## GODiX

| 4.1 BLE OTA Profile                    | 17 |
|----------------------------------------|----|
| 4.2 BLE OTA Service                    | 17 |
| 4.2.1 OTA Service 和OTA Characteristics |    |
| 4.3 OTA DFU测试                          |    |
| 5 串口DFU测试                              |    |
| 5.1 准备工作                               | 19 |
| 5.2 测试验证                               | 19 |
| 5.2.1 GProgrammer工具测试                  | 19 |
| -<br>5.2.2 DFU Master和DFU Boot测试       |    |
| 6 常见问题                                 | 21 |
| 6.1 裸机状态下应用固件DFU时升级固件失败                | 21 |
| 6.2 使用OS的应用固件OTA DFU时出现异常              | 21 |
|                                        |    |

## G CODi X

## 1 简介

设备固件升级(Device Firmware Update, DFU)是一种引导加载机制,用于更新目标设备的固件,以修复 产品缺陷,丰富产品功能。

本文档主要介绍了GR551x的固件升级方式、原理,以及DFU功能的启用和测试。

在进行操作前,可参考以下文档。

表 1-1 文档参考

| 名称                   | 描述                                                           |
|----------------------|--------------------------------------------------------------|
| GR551x开发者指南          | GR551x软硬件介绍、快速使用及资源总览                                        |
| Bluetooth Core Spec  | Bluetooth官方标准核心规范                                            |
| J-Link用户指南           | J-Link使用说明: www.segger.com/downloads/jlink/UM08001_JLink.pdf |
| Keil用户指南             | Keil详细操作说明: www.keil.com/support/man/docs/uv4/               |
| GR551x OTA示例手册       | GR551x固件空中升级示例手册                                             |
| GR551x BLE Stack用户指南 | 介绍了GR551x低功耗蓝牙协议栈各层的基本功能                                     |

## 2 GR551x DFU

本章介绍了GR551x DFU的基础概念,如DFU方式、设备角色、固件格式等。

### 2.1 DFU方式

GR551x支持以下两种DFU方式:

- 在应用固件中进行升级:运行应用固件即可实现目标固件下载;待目标固件下载完成后,系统跳转 至目标固件运行。升级过程中,手机端不断开蓝牙连接就能直接升级固件,用户体验佳。
- 跳转Boot进行空中升级(Over The Air, OTA):升级固件时,系统需从应用程序跳转至Boot程 序,由Boot程序进行目标固件下载;下载完成后,系统跳转至目标固件运行。升级过程中,手机 端需断开蓝牙连接,然后通过蓝牙重连Boot固件。与应用固件中进行升级相比,此方式更能充分利 用Flash空间。

🛄 说明:

- 若采用在应用固件中升级方式,需提前规划当前应用固件、目标固件地址,且满足:将目标固件的Code Load Address和当前应用固件的Code Load Address设置为不同。
- 在应用固件中升级方式支持"拷贝升级模式",即将目标固件先升级到其他未使用Flash地址,完成后再 拷贝到实际运行地址处,详细操作可参考《GR551x OTA示例手册》"连接开发板并升级固件"章节。

### 2.2 DFU设备角色

DFU设备角色包括:

- 控制设备(主机端):向目标设备发送升级数据,比如手机。
- 目标设备(设备端):接收来自控制设备的升级数据,比如手环。

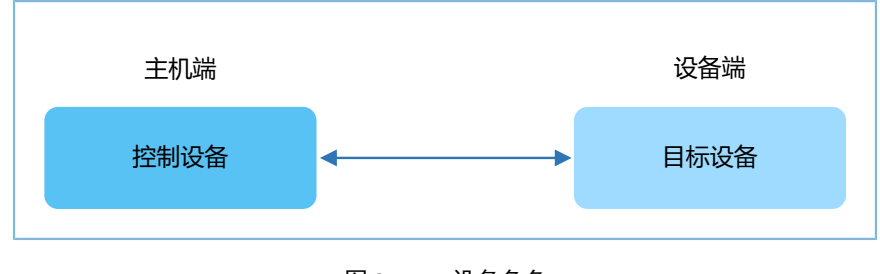

图 2-1 DFU设备角色

## 2.3 DFU固件格式

DFU传输的固件是bin格式,包括非加密固件bin和加密固件bin。

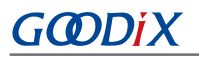

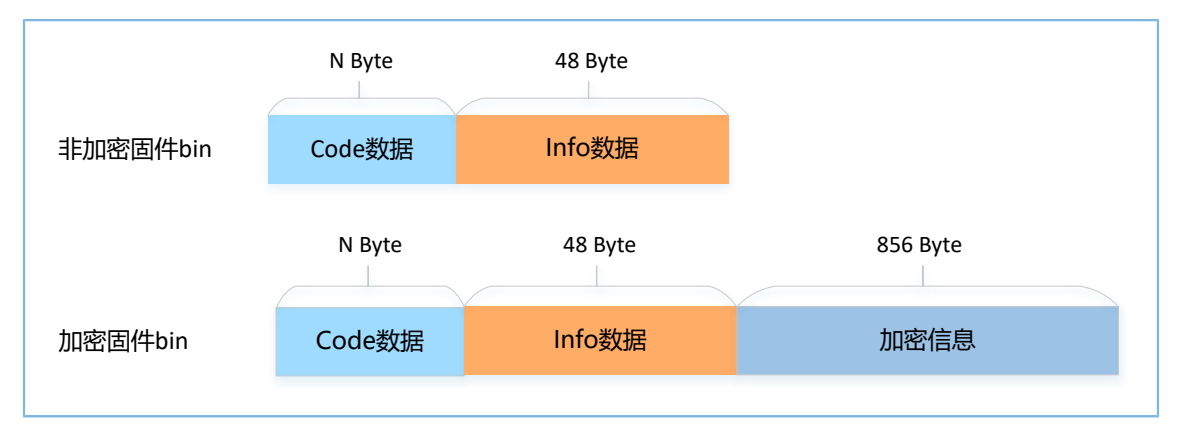

#### 图 2-2 固件bin的数据格式

数据格式各字段说明如下:

- Code数据: 固件本身数据,需要16字节对齐,N表示长度可变。
- Info数据: 固件的描述信息。
- 加密信息:将非加密固件加密为加密固件所使用到的加密数据信息。

Info数据的格式(小端模式)如下:

| Byte    | Field         | Description                                                                                                    |      |                |  |
|---------|---------------|----------------------------------------------------------------------------------------------------|------|----------------|--|
| 0 - 1   | pattern       | 芯片数据标识,值为0x4744                                                                                                    |      |                |  |
| 2 - 3   | version       | 版本信息                                                                                                    | 版本信息 |                |  |
| 4 - 7   | bin_size      | Code数据的长度(Byte)                                                                                                    |      |                |  |
| 8 - 11  | check_sum     | Code数据位的校验和                                                                                                    |      |                |  |
| 12 - 15 | load_addr     | Code数据存储的起始地址                                                                                                    |      |                |  |
| 16 - 19 | run_addr      | Code数据的起始运行地址                                                                                                    |      |                |  |
| 20 - 23 | xqspi_xip_cmd | SPI访问模式                                                                                                    |      |                |  |
| 24 - 27 | boot config   | [0:3]: Clock Speed<br>[4]: Code Copy Mode<br>[5:7]: System Clock<br>[8]: Check Image<br>[9]: Boot Delay Time<br>[10:31]: Reserved |      | boot info(24B) |  |
| 28 - 39 | comments      | 固件描述信息                                                                                                    |      |                |  |
| 40 - 47 | reserved      | 用于16字节对齐,值为0x00                                                                                                    |      |                |  |

#### 表 2-1 Info数据的格式

## 2.3.1 DFU存储

固件信息存储在GR551x Flash的Img\_info区域,起始地址为0x01000040,长度为400个字节,最多可存储10个固件信息。

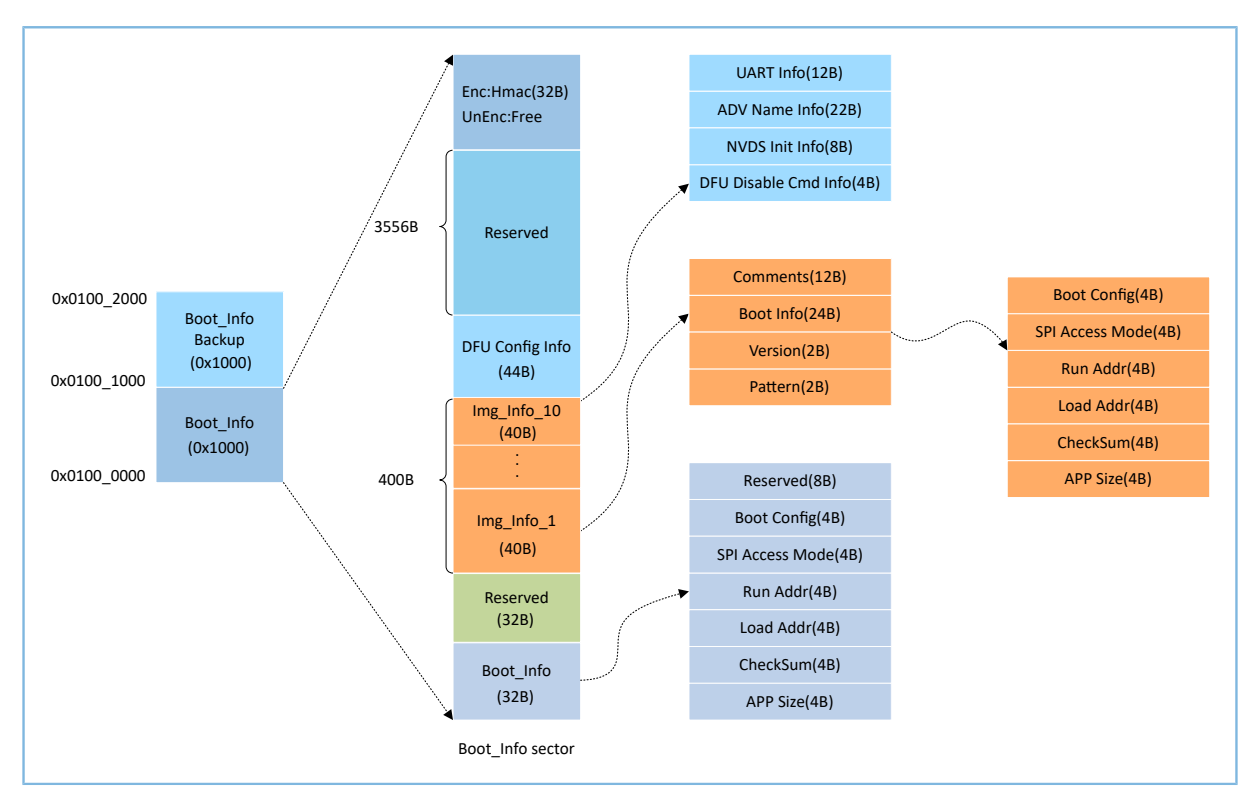

图 2-3 Flash中Boot\_Info的结构

## 2.4 DFU通信协议

主机端和设备端基于DFU通信协议进行固件升级。

### 2.4.1 基础帧定义

基础帧定义了通信中最底层的数据包结构。应用数据包协议建立在基础帧之上,位于基础帧的"数据"域。如果基础帧长度超过链路通信的最大载荷,主机端需要将其分成片段发送。设备端在收到正确的帧头与数据长度后,开始处理数据。

## 2.4.2 帧结构定义

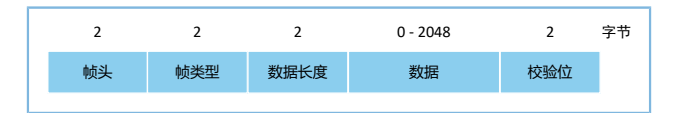

#### 图 2-4 帧结构

- 帧头:标识帧的开始,以字符'G'和'D'的ASCII码值0x47和0x44表示。
- 帧类型:用于区别"数据"域中的数据类型。
- 数据长度:"数据"域的长度值。

## G@DiX

- 数据:数据长度可变,最长为2048字节。
- 校验位: 帧类型、应答、数据长度、数据的16位校验和。

## 2.4.3 字节顺序定义

基础帧的数据域采用小端模式,即低字节在前、高字节在后。

## 2.5 DFU命令集

DFU命令由主机端发送,设备端接收。

表 2-2 DFU命令说明

| 命令                    | 命令代码   | 描述                                         |
|-----------------------|--------|--------------------------------------------|
| Program Start         | 0x0023 | 在向设备端下载程序时,主机端发送Image Info信息。              |
| Drogram Elash         | 0,0024 | 从指定的地址开始一次最多向Flash写入1024个字节,此指令可指定写Flash的方 |
|                       | 0x0024 | 式(擦除写/不擦除写)。                               |
|                       |        | 主机端发送此指令告知设备端编程数据已经发送完成。数据段第一个字节           |
| Program End           | 0x0025 | 为Reset Flag,用于指示设备端编程数据发送完成后,是否需要复位并执行当前   |
|                       |        | 应用程序。                                      |
| Config external flash | 0x002A | 配置外部Flash。                                 |
| Get flash information | 0x002B | 获取Flash信息。                                 |

## 2.5.1 Program Start命令

主机端使用此命令将Image Info信息(即不含Reserve字段的Info数据)发送给设备端,长度为40字节。 设备端收到Image Info信息后,进行判断:

- 如果是对内部Flash进行编程,则需校验编程数据的Code Load Address是否为内部Flash地址。
- 如果是对外部Flash进行编程,则需指定编程地址和编程数据大小。

### 2.5.1.1 主机端发送数据

| 字节序号  | 描述   |         | 有效值           | 说明                                                                                                    |
|-------|------|---------|---------------|----------------------------------------------------------------------------------------------------|
| 0 - 1 | 帧头   |         | 0x4744        | 以字符'G'和'D'的ASCII码值0x47和0x44表示                                                                                                    |
| 2 - 3 | 帧类型  |         | 0x0023        | Program Start命令                                                                                                    |
| 4 - 5 | 数据长度 |         | 0x0029/0x0009 | <ul> <li>若Program的对象为固件,则数据域为41个字节,包括1个字节的Flash类型和长度为40个字节Image Info信息</li> <li>若Program的对象为数据,则数据域为9个字节,包括1个字节的Flash类型、4个字节起始地址和4个字节数据内容</li> </ul> |
| 6     | 数据   | Flash类型 | 0x00/0x01     | • 0x00:内部Flash<br>• 0x01:外部Flash                                                                                                    |

#### 表 2-3 Program Start发送数据格式

| 字节序号     | 描述  |          | 有效值          | 说明                                    |
|----------|-----|----------|--------------|---------------------------------------|
| 7 - 14或  |     | Flash写入数 | 每字节的取值范围     | 粉掘的山穷                                 |
| 7 - 46   |     | 据        | 为: 0x00-0xFF | 刻                                     |
| 15 - 16或 | 抗心和 |          |              | ····································· |
| 47 - 48  | 仪验和 |          |              | 顺关空、数据长度和数据或的仪验和(16 bits)             |

### 2.5.1.2 设备端回应数据

#### 表 2-4 Program Start回应数据格式

| 字节序号  | 描述   | 有效值             | 说明                                |
|-------|------|-----------------|-----------------------------------|
| 0 - 1 | 帧头   | 0x4744          | 以字符'G'和'D'的ASCII码<br>值0x47和0x44表示 |
| 2 - 3 | 帧类型  | 0x0023          | Program Start命令                   |
| 4 - 5 | 数据长度 | 0x0001          | 数据域内容的长度                          |
| 6     | 应答   | 0x01/0x02       | • 0x01:成功<br>• 0x02:失败            |
| 7 - 8 | 校验和  | 0x0000 - 0xFFFF | 帧类型、数据长度和应答域的校验和(16 bits)         |

## 2.5.2 Program Flash命令

主机端使用此命令将数据写入设备端Flash(内部或外部Flash)的有效地址。在收到此命令后,设备端解 析待写入数据的起始地址、长度和内容。如果该起始地址有效,设备端将从该地址开始写入数据(数据格式 如表 2-5 所示)并返回ACK,否则将返回NACK。

### 2.5.2.1 主机端发送数据

#### 表 2-5 Program Flash发送数据格式

| 字节序号  | 描述   |           | 有效值                               | 说明                                                                                                    |
|-------|------|-----------|-----------------------------------|----------------------------------------------------------------------------------------------------|
| 0 - 1 | 帧头   |           | 0x4744                            | 以字符'G'和'D'的ASCII码值0x47和0x44表示                                                                                                    |
| 2 - 3 | 帧类型  |           | 0x0024                            | Program Flash命令                                                                                                    |
| 4 - 5 | 数据长度 |           | 0x0007 - 0x0800                   | 数据域内容的长度                                                                                                    |
| 6     | 数据   | Program类型 | 0x00/0x01/0x02/<br>0x10/0x11/0x12 | <ul> <li>0x00:对内部Flash指定地址的页进行擦除后存储。</li> <li>0x01:对内部Flash按照Program Start命令下发的Image Info信息进行Flash存储。</li> <li>0x02:对内部Flash直接调用Flash write接口写入数据。</li> <li>0x10:对外部Flash指定地址的页进行擦除后存储。</li> <li>0x11:对外部Flash按照Program Start命令下发的Image Info信息进行Flash存储。</li> <li>0x12:对外部Flash直接调用Flash write接口写入数据。</li> </ul> |

| 字节序号      | 描述  |                 | 有效值                      | 说明                        |
|-----------|-----|-----------------|--------------------------|---------------------------|
| 7 - 10    |     | 起始地址            | 每字节的取值范围<br>为0x00 - 0xFF | 设备端Flash有效地址              |
| 11 - 12   |     | Flash写入数<br>据长度 | 0x0000 - 0x00FF          | Flash写入数据长度最大值为1024个字节    |
| 13 - N    |     | Flash写入数<br>据   | 每字节的取值范围<br>为0x00 - 0xFF | 写入Flash的数据内容              |
| N+1 - N+2 | 校验和 |                 | 0x0000 - 0xFFFF          | 帧类型、数据长度和数据域的校验和(16 bits) |

### 🛄 说明:

表 2-5 中的N表示数据域的长度可变, N取值为: 14~1036。

### 2.5.2.2 设备端回应数据

| 字节序号  | 描述   | 有效值             | 说明                  |
|-------|------|-----------------|---------------------|
|       | 45 V | o               | 以字符'G'和'D'的ASCII码   |
| 0-1   | 顺头   | 0x4744          | 值0x47和0x44表示        |
| 2 - 3 | 帧类型  | 0x0024          | Program Flash命令     |
| 4 - 5 | 数据长度 | 0x0001          | 应答1字节               |
| c     | 应效   | 0×01/0×02       | • 0x01: 成功          |
| 0     | 应合   | 0x01/0x02       | • 0x02: 失败          |
| _     |      |                 | 帧类型、数据长度和应答域的校验和(16 |
| 7 - 8 | 校验和  | 0x0000 - 0xFFFF | bits )              |

#### 表 2-6 Program Flash回应数据格式

## 2.5.3 Program End命令

主机端使用此命令告知设备端编程数据已发送完成,数据段包含设备端下一次Reset后的启动地址,以及复位类型标记(Reset Flag)。复位类型标记用于指示设备端接收Program End命令后是否立即执行下载的程序。

### 2.5.3.1 主机端发送数据

| 字节序号  | 描述   | 有效值    | 说明                              |
|-------|------|--------|---------------------------------|
| 0 - 1 | 帧头   | 0x4744 | 以字符 'G'和 'D'的ASCII码值0x47和0x44表示 |
| 2 - 3 | 帧类型  | 0x0025 | Program End命令                   |
| 4 - 5 | 数据长度 | 0x0005 | 数据域内容的长度                        |

#### 表 2-7 Program End发送数据格式

| 字节序号    | 描述  |              | 有效值                        | 说明                                                                                                    |  |
|---------|-----|--------------|----------------------------|----------------------------------------------------------------------------------------------------|--|
| 6       | 数据  | 复位类型标<br>记   | 0x00/0x01/0x02/0x12        | <ul> <li>0x00:仅将固件Info信息存储到Flash的Img Info区域。</li> <li>0x01:将固件Info信息存储到Flash的Img Info和Boot区域,并在Reset后运行编程固件。</li> <li>0x02:下载数据到内部Flash时,不会对Img Info和Boot区域进行操作。</li> <li>0x12:下载数据到外部Flash。</li> </ul> |  |
| 7 - 10  |     | 编程文件的<br>校验和 | 每字节的取值范围<br>为: 0x00 - 0xFF | bin文件的校验和                                                                                                    |  |
| 11 - 12 | 校验和 |              | 0x0000 - 0xFFFF            | 帧类型、数据长度和数据域的校验和(16 bits)                                                                                                    |  |

### 2.5.3.2 设备端回应数据

#### 表 2-8 Program End回应数据格式

| 字节序号  | 描述       | 有效值       | 说明                  |
|-------|----------|-----------|---------------------|
| 0 - 1 | 曲長 刈.    | 0×4744    | 以字符'G'和'D'的ASCII码   |
| 0 1   | 顿天       | 0,47,44   | 值0x47和0x44表示        |
| 2 - 3 | 帧类型      | 0x0025    | Program End命令       |
| 4 - 5 | 数据长度     | 0x0001    | 应答1字节               |
| 6     | 应效       | 0x01/0x02 | • 0x01: 成功          |
| 0     |          | 0.01/0.02 | • 0x02: 失败          |
| 7 0   |          |           | 帧类型、数据长度和应答域的校验和(16 |
| /-8   | 1父与 2011 |           | bits)               |

## 2.5.4 操作System Configuration区域数据命令

主机端使用此命令操作设备端System Configuration区域数据,包括读取、更新数据。System Configuration区域的地址,请参考2.3.1 DFU存储。

### 2.5.4.1 主机端发送数据

| 字节序号    | 描述   |      | 有效值                     | 说明                                                                                             |  |
|---------|------|------|-------------------------|------------------------------------------------------------------------------------------------|--|
| 0 - 1   | 帧头   |      | 0x4744                  | 以字符'G'和'D'的ASCII码值0x47和0x44表示                                                                  |  |
| 2 - 3   | 帧类型  |      | 0x0027                  | 操作System Configuration区域数据命令                                                                   |  |
| 4 - 5   | 数据长度 |      | 0x0007 - 0x0407         | 数据域内容的长度                                                                                       |  |
| 6       |      | 操作命令 | 0x00/0x01               | <ul> <li>0x00:读取System Configuration区域数据。</li> <li>0x01:更新System Configuration区域数据。</li> </ul> |  |
| 7 - 10  | 数据   | 起始地址 | 0x01000000 - 0x01002000 | 地址范围必须是System Configuration区域内有效地址                                                             |  |
| 11 - 12 |      | 数据长度 | 0x0000 - 0x0400         | 读取或更新数据的内容长度                                                                                   |  |

#### 表 2-9 操作System Configuration区域的发送数据格式

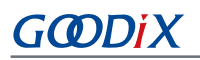

| 字节序号      | 描述  |      | 有效值                       | 说明                        |
|-----------|-----|------|---------------------------|---------------------------|
| 13 - N    |     | 更新数据 | 每字节的取值范围为:<br>0x00 - 0xFF | 如果是读取数据命令,则没有更新数据域        |
| N+1 - N+2 | 校验和 |      | 0x0000 - 0xFFFF           | 帧类型、数据长度和数据域的校验和(16 bits) |

🛄 说明:

表 2-9 中的N表示数据域的长度可变:

- 若是更新数据命令,则N取值为: 14~1036。
- 若是读取数据命令,则数据域为固定长度:7字节。

### 2.5.4.2 设备端回应数据

### 表 2-10 操作System Configuration区域的回应数据格式

| 字节序号      | 描述   |                                 | 有效值                       | 说明                                                                                                    |                                |                 |                                            |
|-----------|------|---------------------------------|---------------------------|----------------------------------------------------------------------------------------------------|--------------------------------|-----------------|--------------------------------------------|
| 0 - 1     | 帧头   |                                 | 0x4744                    | 以字符'G'和'D'的ASCII码<br>值0x47和0x44表示                                                                                                    |                                |                 |                                            |
| 2 - 3     | 帧类型  |                                 | 0x0027                    | 操作System Configuration区域数据<br>命令                                                                                                    |                                |                 |                                            |
| 4 - 5     | 数据长度 |                                 | 0x0002 - 0x0402           | 数据域内容的长度                                                                                                    |                                |                 |                                            |
| 6         |      | 应答                              | 0x01/0x02                 | • 0x01: 成功<br>• 0x02: 失败                                                                                                    |                                |                 |                                            |
| 7         | 数据   | 操作命令                            | 0x00/0x10<br>0x01/0x11    | <ul> <li>0x00: 读取System<br/>Configuration,芯片为非加密。</li> <li>0x10: 读取System<br/>Configuration,芯片为加密。</li> <li>0x01: 更新System<br/>Configuration,芯片为非加密。</li> <li>0x11: 更新System<br/>Configuration,芯片为加密。</li> </ul> |                                |                 |                                            |
| 8 - 11    |      | System Configuration区域起始<br>地址  | 0x01000000 - 0x01002000   |                                                                                                    |                                |                 |                                            |
| 12 - 13   |      |                                 |                           | Syste<br>长度                                                                                                    | System Configuration区域数据<br>长度 | 0x0000 - 0x0400 | 如果是更新System Configuration区<br>域命令,则没有此数据域。 |
| 14 - N    |      | System Configuration区域的数<br>据内容 | 每字节的取值范围为:<br>0x00 - 0xFF |                                                                                                    |                                |                 |                                            |
| N+1 - N+2 | 校验和  |                                 | 0x0000 - 0xFFFF           | 帧类型、数据长度和数据域的校验<br>和( <b>16 bits</b> )                                                                                                    |                                |                 |                                            |

## 2.5.5 配置外部Flash命令

主机端使用此命令配置设备端外部Flash SPI接口。

### 2.5.5.1 主机端发送数据

| 节序号     | 描述   |                   | 有效值             | 说明                                                         |
|---------|------|-------------------|-----------------|------------------------------------------------------------|
| 0 - 1   | 帧头   |                   | 0x4744          | 以字符'G'和'D'的ASCII码值0x47和0x44表示                              |
| 2 - 3   | 帧类型  |                   | 0x002A          | 配置外部Flash命令                                                |
| 4 - 5   | 数据长度 |                   | 0x0014          | 数据内容长度                                                     |
| 6       |      | 外部Flash类型         | 0x01/0x02       | <ul><li>0x01: SPI Flash</li><li>0x02: QSPI Flash</li></ul> |
|         |      | CS IO TYPE        | 00 - 03         | GPIO类型选择                                                   |
| 7 - 9   |      | CS PIN            | 00 - 31         | GPIO PIN选择                                                 |
|         |      | CS IO MUX         | 00 - 09         | PIN MUX选择                                                  |
|         |      | CLK IO TYPE       | 00 - 03         | GPIO类型选择                                                   |
| 10 - 12 |      | CLK PIN           | 00 - 31         | GPIO PIN选择                                                 |
|         |      | CLK IO MUX        | 00 - 09         | PIN MUX选择                                                  |
|         |      | MOSI(IO0) IO TYPE | 00 - 03         | GPIO类型选择                                                   |
| 13 - 15 |      | MOSI(IO0) PIN     | 00 - 31         | GPIO PIN选择                                                 |
|         | 数据   | MOSI(IO0) IO MUX  | 00 - 09         | PIN MUX选择                                                  |
|         |      | MOSI(IO1) IO TYPE | 00 - 03         | GPIO类型选择                                                   |
| 16 - 18 |      | MOSI(IO1) PIN     | 00 - 31         | GPIO PIN选择                                                 |
|         |      | MOSI(IO1) IO MUX  | 00 - 09         | PIN MUX选择                                                  |
|         |      | ΙΟ2 ΙΟ ΤΥΡΕ       | 00 - 03         | GPIO类型选择,仅QSPI有效                                           |
| 19 - 21 |      | IO2 PIN           | 00 - 31         | GPIO PIN选择,仅QSPI有效                                         |
|         |      | 102 10 MUX        | 00 - 09         | PIN MUX选择,仅QSPI有效                                          |
|         |      | ΙΟ3 ΙΟ ΤΥΡΕ       | 00 - 03         | GPIO类型选择,仅QSPI有效                                           |
| 22 - 24 |      | IO3 PIN           | 00 - 31         | GPIO PIN选择,仅QSPI有效                                         |
|         |      | IO3 IO MUX        | 00 - 09         | PIN MUX选择,仅QSPI有效                                          |
| 25      |      | QSPI ID           | 00 - 02         | QSPI Module ID,仅QSPI有效                                     |
| 26 - 27 | 校验和  |                   | 0x0000 - 0xFFFF | 帧类型、数据长度和数据域的校验和(16 bits)                                  |

### 表 2-11 配置外部Flash的发送数据格式

### 2.5.5.2 设备端回应数据

| 字节序号  | 描述   | 有效值             | 说明                              |
|-------|------|-----------------|---------------------------------|
| 0 - 1 | 帧头   | 0x4744          | 以字符 'G'和 'D'的ASCII码值0x47和0x44表示 |
| 2 - 3 | 帧类型  | 0x002A          | 初始化外部Flash命令                    |
| 4 - 5 | 数据长度 | 0x0001          | 应答1字节                           |
| 6     | 应答   | 0x01/0x02       | • 0x01: 成功<br>• 0x02: 失败        |
| 7 - 8 | 校验和  | 0x0000 - 0xFFFF | 帧类型、数据长度和应答域的校验和(16 bits)       |

#### 表 2-12 配置外部Flash的回应数据格式

## 2.5.6 获取Flash信息

主机端使用此命令获取内外部Flash信息,包括Flash ID和Flash Size。外部Flash Size通过SFDP(Serial Flash Discoverable Parameters)协议获取。凡是支持SFDP协议的Flash芯片,都可通过此命令获取Flash Size。

### 2.5.6.1 主机端发送数据

### 表 2-13 获取Flash信息的发送数据格式

| 字节序号  | 描述      | 有效值             | 说明                               |
|-------|---------|-----------------|----------------------------------|
| 0 - 1 | 帧头      | 0x4744          | 以字符'G'和'D'的ASCII码值0x47和0x44表示    |
| 2 - 3 | 帧类型     | 0x002B          | 获取Flash ID值                      |
| 4 - 5 | 数据长度    | 0x0001          | 长度为1字节                           |
| 6     | Flash类型 | 0x00/0x01       | • 0x00:内部Flash<br>• 0x01:外部Flash |
| 7 - 8 | 校验和     | 0x0000 - 0xFFFF | 帧类型、数据长度和数据域的校验和(16 bits)        |

## 2.5.6.2 设备端回应数据

#### 表 2-14 获取Flash信息的回应数据格式

| 字节序号   | 描述   |                     |              | 有效值                    | 说明               |
|--------|------|---------------------|--------------|------------------------|------------------|
| 0 - 1  |      |                     | 0x4744       | 以字符'G'和'D'的ASCII码      |                  |
| 0-1    |      | 0,47,44             | 值0x47和0x44表示 |                        |                  |
| 2 - 3  | 帧类型  |                     |              | 0x002B                 | 获取Flash ID值      |
| 4 - 5  | 数据长度 |                     |              | 0x0009                 | 应答9字节            |
| 6      |      | 应交                  |              | 0×01/0×02              | • 0x01: 成功       |
| 0      |      | 四合                  |              | 0.01/0.02              | • 0x02: 失败       |
| 7 14   | 数据   | 数据<br>Flash信息<br>Fl | Flash ID     | 每字节的取值范围为: 0x00 - 0xFF | Flash ID值(4字节)   |
| / - 14 |      |                     | Flash Size   | 每字节的取值范围为: 0x00 - 0xFF | Flash Size值(4字节) |

## GODIX

| 字节序号    | 描述  | 有效值             | 说明                            |
|---------|-----|-----------------|-------------------------------|
| 15 - 16 | 校验和 | 0x0000 - 0xFFFF | 帧类型、数据长度和数据域的校验<br>和(16 bits) |

## 3 启用DFU功能

本章将介绍如何启用GR551x芯片的DFU功能。

## 3.1 在应用固件中添加DFU功能

DFU功能封装在SDK\_Folder\components\libraries\dfu\_port模块中。用户只需调用相应的API接口,就能在应用中添加DFU功能。下面以ble\_dfu\_boot工程为例进行说明。

### 🛄 说明:

SDK\_Folder为GR551x SDK的根目录。

### 3.1.1 ble\_dfu\_boot工程

示例ble\_dfu\_boot的keil工程文件位于目录: SDK\_Folder\projects\ble\dfu\ble\_dfu\_boot,其中工程文件位于Keil\_5文件夹。

双击打开*ble\_dfu\_boot.uvprojx*工程文件,在Keil中查看ble\_dfu\_boot示例的工程目录结构,相关文件说明 如表 3-1 所示。

#### 表 3-1 ble\_dfu\_boot文件说明

| Group         | 文件                          | 描述                             |
|---------------|-----------------------------|--------------------------------|
| gr_profiles   | ble_prf_utils.c             | Profile相关操作工具                  |
|               | ota.s                       | OTA Service实现                  |
| user_callback | user_gap_callback.c         | GAP Callback实现,如连接、断连、GAP参数更新等 |
|               | user_gatt_common_callback.c | GATT Common Callback实现,如MTU交换  |
| user_platform | user_periph_setup.c         | 串口设备地址、电源管理模式、DFU的配置           |
| user_app      | main.c                      | main()入口函数                     |
|               | user_app.c                  | OTA Profile注册及逻辑处理             |

## 3.1.2 操作步骤

- 1. 配置DFU升级的接口,用户可按需选择BLE升级或串口升级方式。
  - 选择BLE无线的升级方式

路径: 工程目录下user\user\_app.c

名称: services\_init();

在该函数中调用dfu\_service\_init接口,初始化用于进行升级的BLE服务。

```
static void services_init(void)
{
```

```
dfu_service_init(NULL);
```

}

路径: 工程目录下user\_callback\user\_gatt\_common\_callback.c

名称: app\_gatt\_mtu\_exchange\_cb();

在该函数中调用dfu\_ble\_set\_mtu\_size接口,以配置BLE升级方式所需的MTU值。

```
static void app_gatt_mtu_exchange_cb(uint8_t conn_idx, uint8_t status, uint16_t mtu)
{
    if(BLE_SUCCESS == status)
    {
        dfu_ble_set_mtu_size(mtu);
    }
```

路径: 工程目录下platform\user\_periph\_setup.c

名称: app\_periph\_init();

在该函数中调用dfu\_port\_init接口,初始化DFU模块。

```
void app_periph_init(void)
{
    SYS_SET_BD_ADDR(s_bd_addr);
    bsp_uart_init();
    app_log_assert_init();
    pwr_mgmt_mode_set(PMR_MGMT_SLEEP_MODE);
    dfu_port_init(NULL,NULL);
}
```

• 选择串口升级的方式

路径: 工程目录下platform\user periph setup.c

名称: app\_uart\_evt\_handler();

在APP\_UART\_EVT\_RX\_DATA事件中调用app\_uart\_receive\_async和dfu\_uart\_receive\_data\_process接口,以实现串口升级方式。

```
void app_uart_evt_handler(app_uart_evt_t * p_evt)
{
    switch(p_evt->type)
    {
        case APP_UART_EVT_TX_CPLT:
            break;
        case APP_UART_EVT_RX_DATA:
            app_uart_receive_async(APP_UART_ID_0, uart_rx_data, UART_RX_SIZE);
            dfu_uart_receive_data_process(uart_rx_data, p_evt->data.size);
            break;
        case APP_UART_EVT_ERROR:
            break;
        default:break;
```

## G@DiX

}

路径: 工程目录下platform\user\_periph\_setup.c

名称: app\_periph\_init();

在该函数中进行串口初始化和DFU模块初始化(需要将串口发送接口uart\_send\_data挂载 进DFU模块中),并调用UART异步接收接口。

```
void app_periph_init(void)
{
    SET_BD_ADDR(BD_ADDR_NVDS_TAG, BD_ADDR_LENGTH, s_bd_addr);
    bsp_uart_init();
    app_uart_receive_async(APP_UART_ID_0, uart_rx_data, UART_RX_SIZE);
    dfu_port_init(uart_send_data, &dfu_pro_call);
    pwr_mgmt_mode_set(PMR_MGMT_ACTIVE_MODE);
```

#### 表 3-2 dfu\_port\_init接口的入参说明

| 参数             | 说明             | 取值                      |
|----------------|----------------|-------------------------|
| uart send data | 是否需要实现串口升级功能   | 是: 该参数赋值用户实现的串口发送接口     |
|                |                | 否: 该参数赋值 "NULL"         |
| dfu pro call   | 是否需要在应用层监测升级状态 | 是: 该参数赋值DFU状态处理callback |
|                |                | 否: 该参数赋值 "NULL"         |

2. 在main函数的while(1)中调用dfu\_schedule接口。

```
路径: 工程目录下user\main.c
```

名称: main();

在该函数中调用dfu\_schedule接口,以实现dfu\_schedule的调度。

```
int main (void)
{
    // Initialize user peripherals.
    app_periph_init();
    // Initialize BLE Stack.
    ble_stack_init(&s_app_ble_callback, &heaps_table);
    // loop
    while (1)
    {
        dfu_schedule();
    #if SK_GUI_ENABLE
        gui_refresh_schedule();
    #endif
        pwr_mgmt_schedule();
}
```

## GODIX

}

#### 🛄 说明:

若在有OS的应用中使用DFU,则建议专门为DFU创建一个task来调度dfu\_schedule;同时为该任务分配的任务栈 大小不能小于6 KB,否则会导致任务栈溢出。

## 3.2 跳转至Boot程序进行固件升级

如果用户采用跳转Boot进行空中升级的方式,需要将待升级的DFU Boot固件(如本示例的ble\_dfu\_boot) 下载到GR551x芯片。升级应用跳转到DFU Boot,可参考ble\_app\_template\_dfu示例。

**ble\_app\_template\_dfu**工程的源代码和工程文件位于SDK\_Folder\projects\ble\ble\_peripheral\ ble\_app\_template\_dfu,其工程文件在Keil\_5文件夹下。

双击打开工程文件*ble\_app\_template\_dfu.uvprojx*,在Keil中编译该文件。DFU Boot固件Info数据将显示在Keil的log窗口。

```
路径: 工程目录下user\user_app.c
```

名称: dfu\_enter();

当应用接收到需要升级的指令时,在该函数中调用dfu\_start\_address接口,以传入DFU Boot固件的boot info信息。

```
static void dfu enter (void)
{
    //use flash dfu boot
    boot info t boot info =
    {
    .bin size = 0x26cf0,
    .check sum = 0xf04eff,
    .load addr = 0 \times 1002000,
    .run addr = 0 \times 1002000,
    .xqspi_xip_cmd = 0xeb,
    .xqspi speed = 0x0,
    .code_copy_mode = 0x0,
    .system clk = 0 \times 0,
    .check image = 0 \times 0,
    .boot delay = 0x1,
    .is_dap_boot = 0x1,
     };
    dfu start address (&boot info);
```

## 4 GR551x OTA DFU

主机端可以通过无线传输方式为目标设备进行固件空中升级。采用BLE无线升级固件,需要设置OTA Profile和OTA Service。

### 4.1 BLE OTA Profile

OTA Profile是Goodix自定义的Profile,包括以下两种设备角色:

- 主机端:即中央(Central)设备,发送用户程序、用户固定数据(如:字库、图片数据和外部程序数据)。中央设备可以是电脑、手机等。
- 设备端:即外围(Peripheral)设备,接收用户程序、用户固定数据。外围设备可以是手环、心率计等。

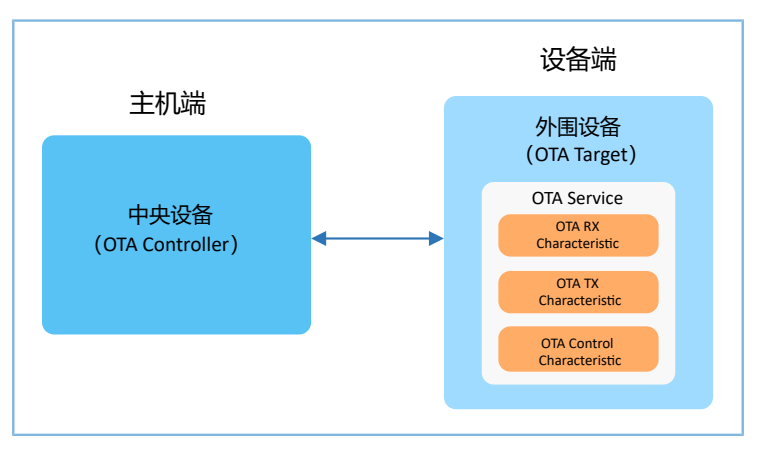

图 4-1 OTA Profile设备角色

### **4.2 BLE OTA Service**

OTA Service是Goodix自定义的Service,它描述了设备固件更新所必需的信息。OTA Service是一个独立的Service,支持以下GATT行为:

- Write Characteristic Value
- Notifications
- Read Characteristic Descriptors
- Write Characteristic Descriptors

### 4.2.1 OTA Service 和OTA Characteristics

OTA Service的UUID为a6ed0401-d344-460a-8075-b9e8ec90d71b。OTA Characteristic包括3种特征,如表 4-1 所示。

| Description           | UUID                                 | Properties             |
|-----------------------|--------------------------------------|------------------------|
| OTA RX Characteristic | a6ed0402-d344-460a-8075-b9e8ec90d71b | Write without Response |

#### 表 4-1 OTA Characteristic说明

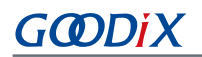

| Description                | UUID                                 | Properties                       |
|----------------------------|--------------------------------------|----------------------------------|
| OTA TX Characteristic      | a6ed0403-d344-460a-8075-b9e8ec90d71b | Notify, Indicate                 |
| OTA Control Characteristic | a6ed0404-d344-460a-8075-b9e8ec90d71b | Write without Response, Indicate |

各特征的作用如下:

- OTA RX Characteristic: 接收主机端下发的数据,属性为Write without Response,有利于提升数据传输 速率。
- OTA TX Characteristic: 将数据发送给主机端,属性为Notify。设备端上报给主机端的数据,都以Notify形式给出。
- OTA Control Characteristic: 接收主机端下发的控制指令,比如使设备进入DFU程序。

## 4.3 OTA DFU测试

若需进行OTA DFU测试,详细操作请参考《GR551x OTA示例手册》。

## GODIX

## 5 串口DFU测试

本章将介绍使用开发板进行串口DFU测试。

## 5.1 准备工作

测试之前,需要完成以下准备工作。

#### 硬件准备

表 5-1 硬件准备

| 名称  | 描述                               |
|-----|----------------------------------|
| 开发板 | GR5515 Starter Kit开发板(以下简称开发板)2块 |
| 数据线 | Micro USB 2.0数据线                 |

软件准备

#### 表 5-2 软件准备

| 名称                    | 描述                                                                     |
|-----------------------|------------------------------------------------------------------------|
| Windows               | Windows 7/Windows 10操作系统                                               |
| J-Link Driver         | J-Link驱动程序,下载网址: <u>www.segger.com/downloads/jlink/</u>                |
| Keil MDK5             | IDE工具,支持MDK-ARM 5.20 及以上版本,下载网址: <u>www.keil.com/download/product/</u> |
| GProgrammer (Windows) | <b>Programming</b> 工具,位于: SDK_Folder\tools\GProgrammer                 |

## 5.2 测试验证

串口DFU测试包括:

- 使用GProgrammer工具进行DFU测试。
- 使用SDK中DFU Master和DFU Boot固件进行DFU测试。

### 5.2.1 GProgrammer工具测试

通过GProgrammer UART方式下载*ble\_dfu\_boot\_fw.bin*固件至作为设备端的开发板B并运行,具体操作方法 请参考《GProgrammer用户手册》。

🛄 说明:

ble\_dfu\_boot\_fw.bin位于SDK\_Folder\projects\ble\dfu\ble\_dfu\_boot\build\。

### 5.2.2 DFU Master和DFU Boot测试

在本测试中,开发板A作为DFU的主机端(DFU Master),开发板B作为设备端(DFU Boot)。

# GODIX

🛄 说明:

**DFU Master**示例工程的源代码和工程文件位于SDK\_Folder\projects\ble\dfu\dfu\_master, 其*dfu\_master.uvprojx*工程文件在Keil\_5文件夹下。

DFU Boot固件ble\_dfu\_boot\_fw.bin的工程目录,请参考5.2.1 GProgrammer工具测试。

使用SDK包中DFU Master和DFU Boot固件进行测试的步骤为:

- 1. 去掉开发板A和B上J5排针的5和6脚、7和8脚的短线帽。
- 2. 使用杜邦线将开发板A的J5 5脚和开发板B的J5 7脚相连,将开发板A的J5 7脚和开发板B的J5 5脚相 连,使这两块开发板的串口相连接。
- 3. 使用GProgrammer分别下载dfu\_master固件至开发板A、dfu\_boot固件至开发板B。
- 4. 使用GProgrammer下载待升级的bin文件到开发板A。
- 5. 根据开发板A上的显示屏提示,操控开发板A上的按键进行串口升级。

### 🛄 说明:

- *ble\_dfu\_boot\_fw.bin*(DFU Boot)的Load Address和Run Address为0x01002000。
- 为防止覆盖已下载的DFU Boot固件,用户需将待升级固件与DFU Boot的Load Address设置为不同,具体操作可参考《GR551x OTA示例手册》"创建目标升级固件"。

## 6 常见问题

本章列出了DFU过程中可能出现的问题和解决办法。

## 6.1 裸机状态下应用固件DFU时升级固件失败

问题描述

使用BLE DFU时升级固件失败。

• 问题分析

可能有多种原因。如在2.4 GHz干扰较严重的环境中使用BLE升级固件,蓝牙连接可能断开;或因配置 不当导致升级固件失败。

- 处理方法
  - 1. 如果使用BLE升级,检查设备是否已经断开连接。
  - 2. 如果使用串口升级,检查主机端和设备端串口波特率是否一致。
  - 3. 检查升级固件地址和正在运行地址是否冲突。

## 6.2 使用OS的应用固件OTA DFU时出现异常

问题描述

在使用FreeRTOS系统的情况下固件升级失败,出现其他task同样运行异常,或直接发生hardfault等异 常现象。

• 问题分析

除因6.1 裸机状态下应用固件DFU时升级固件失败中的原因外,也可能因任务栈大小分配不足导致任务栈溢出,OTA task任务栈至少需要分配6 KB。

处理方法

为OTA task分配不小于6 KB的任务栈。